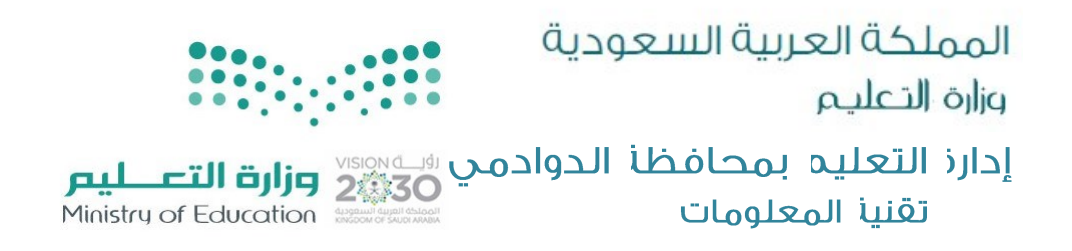

## تحديث كلمة المرورفي نظام نور

## noor.moe.gov.sa

أولاً : قد تُلزم بتغيير كلمة المرور لنظام نور كل ٩٠ يوم على الأقل لذلك عليك اتباع

الخطوات التالية لكل المستفيدين / ات من النظام .

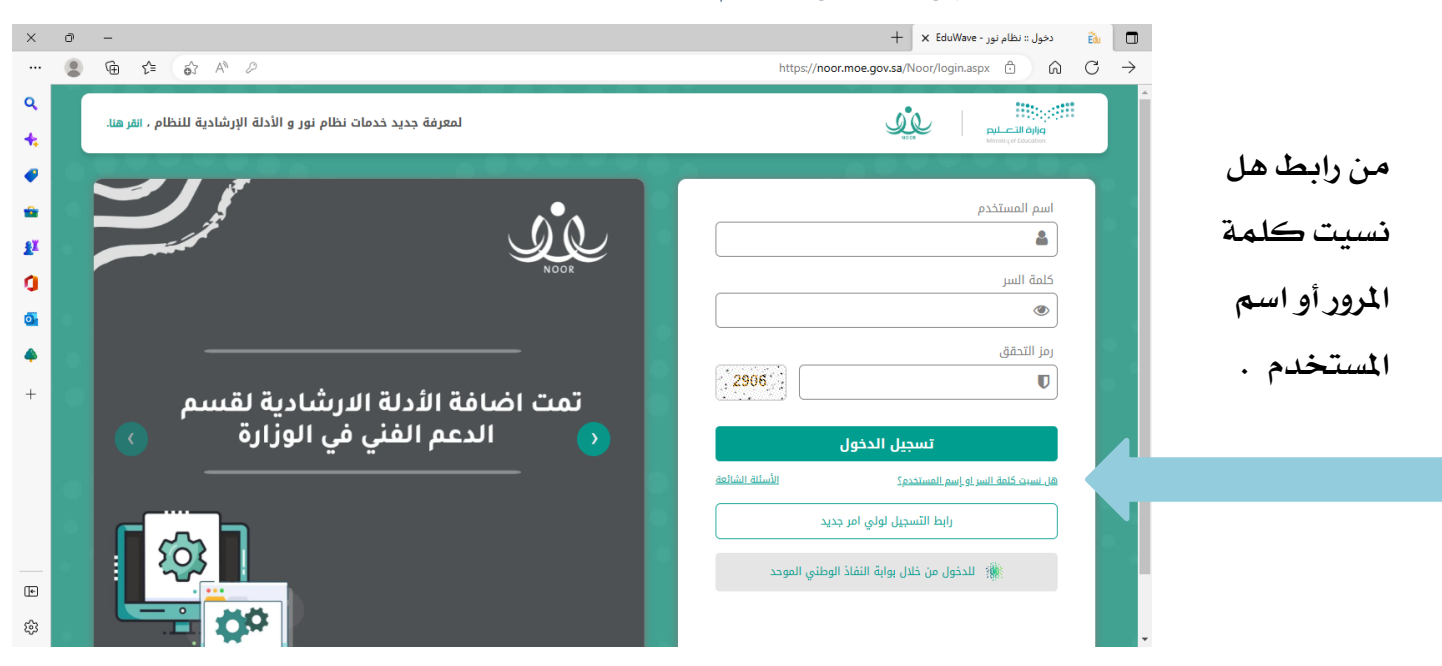

ثانياً : تظهر لك هذه الصفحة والتي يتطلب فيها ادخال رقم الهوية بشكل صحيح ، وكذلك الرمز الظاهر

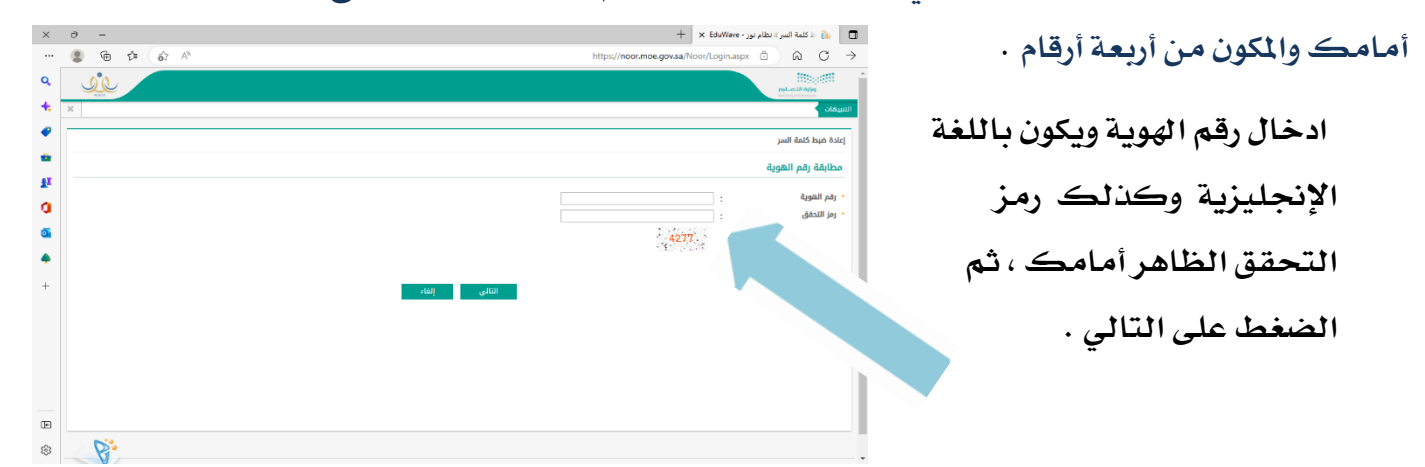

المملكة العربيا السعودية . دارز التعليم بمحافظا الدوادمي www.dwadmiedu.gov.sa أ ١٦٤٣٦٨٠ ت العربيا السعودية . DIRECTORATE OF EDUCATION AT ALDAWADMI GOVERNORATE Kingdom of Saudi Arabia T 0116435269 F 0116436862

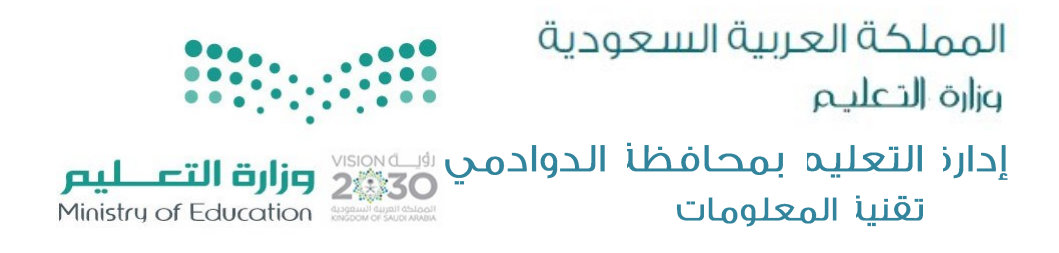

## ثالثا:من هنا صفحة التحقق من صحة البيانات ويكون بإدخال رقم الجوال المسجل في نظام نور للمستفيد / ة على أن يبدأ بالرقم (5) من دون الصفر وتكون الكتابة باللغة الإنجليزية .

| ×          | ð | -                | + 🗴 EduWave - المر:: نظام نور 🔒 علامة السر : نظام نور 🔒 الم                                                                                                    |                         |
|------------|---|------------------|----------------------------------------------------------------------------------------------------|-------------------------|
|            |   | @ ¢              | $\sim$ A <sup>h</sup> https://noor.moe.gov.sa/Noor/UsersManagement/ResetPasswordForAllUsers.aspx?5qp937Led3mHksSEvCltMweVgT5vAJg20=u6rGGitFOvhNE7x $$ $$ $\bigcirc$ $\bigcirc$ $\bigcirc$ $\bigcirc$ $\bigcirc$                                                                                                    |                         |
| ٩          | J | <b>S</b><br>NOOT | Participation of the second second seco |                         |
| +          | X |                  | النبيفان                                                                                                    |                         |
| Ø          |   |                  | إعادة ضبط كلمة السر                                                                                                    |                         |
| *          |   |                  | ملاحظة: سيتم مطابقة البريد الإلكتروني أو رقم الجوال المدخل في هذه الشاشة مع البيانات المعرفة مسبقاً في النظام .                                                                                                    |                         |
| <b>₽</b> ĭ |   |                  | ) إرسال بيانات المستخدم عن طريق:                                                                                                    |                         |
| 0          |   |                  | ورقم الجوال البريد الإلكتروني                                                                                                    |                         |
| 0          |   |                  | [122782]<br>أنحك رقم جوال التواصل بشكل صحيح على أن يتكون من تسع أزقام ويبدأ بالرقم ك                                                                                                    |                         |
| ۵          |   |                  |                                                                                                    |                         |
| +          |   |                  | إرسال السابق                                                                                                    | يفضل التحقق باختيار     |
|            |   |                  | استعادة كلمة السر تكون عن طريق الدوال او الايميل وفي حال وجود خطأ أو عدم تسجيلهما نردو التواصل مع مدير المدرسة<br>أو الدعم الفني، لنظام نور (نفع تذكرة دعم "تفني") لاستعاده كلمه الاسر او الدنجار عن طريق، النفاذ المحد                                                                                                    | •/ ·/· · •/ •/ ·/·      |
|            |   |                  |                                                                                                    | رهم الجوال ويكون الجوال |
|            |   |                  |                                                                                                    | الصحيح والمسجل في نظام  |
|            |   |                  |                                                                                                    | نور ليصل رسالة تشتمل    |
| ÷          |   | <b>~</b> *0      |                                                                                                    |                         |
| ŝ          |   | P.               |                                                                                                    | على رمز للتحقق .        |

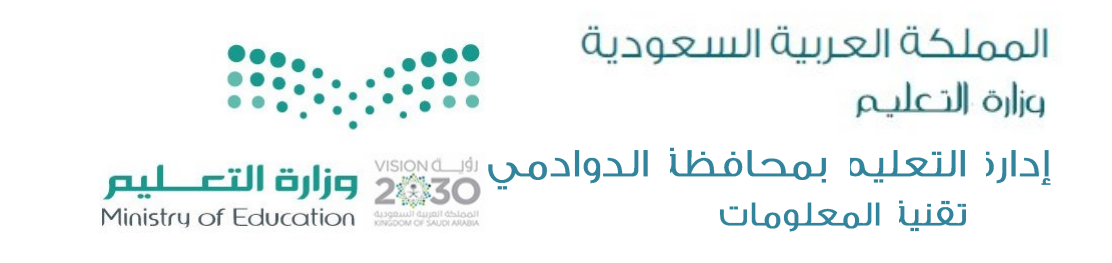

رابعاً : يصل برسالة نصية على رقم الجوال المُسجل في نظام نور والذي تم إدخاله للتحققفي الصفحة السابقة ، رمز مكون من سته أرقام يتم إدخالها بكل دقة في هذه الخانة الأولى ، وفي الخانة الثانية رمز التحقق الموجود أمامك .

|                               | × 0 -                                            | 🕇 🛨 کلمة النبر = نظام نور - ŁduWave + 🕹 🔒                                                                                                    |
|-------------------------------|--------------------------------------------------|----------------------------------------------------------------------------------------------------|
|                               | ···· 😰 🛱 ੯≒ 😚 A <sup>N</sup> https://noor.moe.go | vsa/Noor/UsersManagement/ResetPasswordForAllUsers.aspx?5qp937Led3mHksSEvCJtMweVgT5vAJg20=emgirqDOjcbccAe $\textcircled{1}$ $\textcircled{2}$                                                                                                    |
|                               |                                                  | Philadel and a second second sec |
|                               | <b>*</b> ×                                       | التبيقان                                                                                                    |
|                               | •                                                | إعادة ضبط كلمة السر                                                                                                    |
| a.t                           | •                                                | • ملاحظة: سيتم مطابقة البريد الإلكتروني أو رقم الجوال المدخل في هذه الشاشة مع البيانات المعرفة مسبقاً في النظام .                                                                                                    |
| هنا الرمز الدي                | £ĭ. X                                            | ♦ [رسال بيانات المستخدم عن طريق:                                                                                                    |
| the the head                  | •                                                | 🖲 رقم الجوال 🔿 البريد الإنكتروني                                                                                                    |
| وصل على الجوال                |                                                  | الرمز : الرمز :                                                                                                    |
| . 13 î l · . · . <del> </del> | •                                                | • (qi litetiti) :                                                                                                    |
| المكون من ٢ أركام             |                                                  | 7054                                                                                                    |
|                               | *                                                | (*) حقول إجبارية.                                                                                                    |
|                               |                                                  |                                                                                                    |
|                               |                                                  | إدخال إعادة إرسال                                                                                                    |
|                               |                                                  |                                                                                                    |
|                               |                                                  |                                                                                                    |
|                               | -                                                |                                                                                                    |
|                               |                                                  |                                                                                                    |
|                               | \$                                               | · · · · · · · · · · · · · · · · · · ·                                                                                                    |

|                                                                                                    | المملكة العربية السعودية        |
|----------------------------------------------------------------------------------------------------|---------------------------------|
|                                                                                                    | وزارة التعليم                   |
| دمي رويه المعالية المعالية المعالية المعالية المعالية المعالية المعالية المعالية المعالية المعالية المعالية الم | إدارذ التعليه بمحافظأ الدوا     |
| Ministry of Education                                                                                           | تقنيأ المعلومات                 |
| ب ادخال كلمة السر الجديدة مع خانة لتأكيدها ويجب ادخال كلمة                                                      | خامساً : تظهر في هذه الصفحة طلب |

السر الجديدة باللغة الإنجليزية تشتمل على عشر خانات مكونة من أحرف كبيرة وأحرف صغيرة ورموز كهذه (\$@\$\$ ) وأرقام ، وفي الخانة الثانية يتم ايضاً تأكيدها.

| ~          |                                                                                                    |                                                                                                    |
|------------|----------------------------------------------------------------------------------------------------|----------------------------------------------------------------------------------------------------|
| ^          |                                                                                                    | ال ال ال ال ال ال ال ال ال ال ال ال ال ا                                                                                |
|            | • • • • • • • • • • • • • • • • • • •                                                                                                    |                                                                                                    |
| <u>,</u>   |                                                                                                    | <mark>الأعالي الحيام العامي</mark><br>Missing of Education                                                              |
| *          |                                                                                                    | التنبيهات                                                                                                    |
| •          |                                                                                                    | إعادة ضبط كلمة السر                                                                                                    |
| 111<br>111 | غيرة.                                                                                                    | إرشادات كلمة السر:<br>- يجب أن تكون 10 خانات أو أكثر.<br>- يجب أن تحتوي أحرف كبيرة وصر<br>- يجب إن تحتوي أحرف كبيرة وصر |
| a          | على الأقل.                                                                                                    | - يجب أن تحتوي رقم ورمز واحد .                                                                                          |
| 0          | :<br>أدحل كلمة السر الجديدة                                                                                                    | <ul> <li>كلمة السر الجديدة</li> </ul>                                                                                   |
| 4          |                                                                                                    | <ul> <li>* تأكيد كلمة السر</li> </ul>                                                                                   |
| +          | حفظ إلغاء                                                                                                    |                                                                                                    |
|            |                                                                                                    |                                                                                                    |
|            |                                                                                                    |                                                                                                    |
|            |                                                                                                    |                                                                                                    |
|            |                                                                                                    |                                                                                                    |
| e          |                                                                                                    |                                                                                                    |
| (j)        |                                                                                                    |                                                                                                    |
|            |                                                                                                    |                                                                                                    |
|            |                                                                                                    |                                                                                                    |
| ×          | 0 - + X EduWave                                                                                                    | 🗖 🚽 كلمة السر :: نظام نور -                                                                                             |
|            | Ge      Car     A     A |                                                                                                    |
| ٩          | sie                                                                                                    | مُنْ الْمُحْرِينِ الْمُعْلِيمِ                                                                                          |
| *          | x                                                                                                    | التنبيهات                                                                                                    |
| •          |                                                                                                    | إعادة ضبط كلمة السر                                                                                                    |
| •          |                                                                                                    | إرشادات كلمة السر:<br>- يحي أن تكون 10 خانات أو أكثر                                                                    |
| £X         | میرد.<br>خیره.<br>د علی الأفل.                                                                                                    | - يجب أن تحتوي أحرف كبيرة و<br>- يجب أن تحتوي رقم ورمز واحر                                                             |
| a          |                                                                                                    | <ul> <li>کلمة السر الجدیدة</li> </ul>                                                                                   |
| •          | قوية جداً<br>                                                                                                    | * تأكيد كلمة السر                                                                                                    |
| 4          |                                                                                                    |                                                                                                    |
| +          | حفظ إلغاء                                                                                                    |                                                                                                    |
|            |                                                                                                    |                                                                                                    |

تنبيه : في حال عدم الحفظ والخروج من هذه الصفحة : التأكد من العدد لكلمة السر الجديدة انها عشر خانات أو اكثر . التأكد من الكتابة باللغة الإنجليزية . التأكد من اشتمال كلمة السر على أرقام ورمز.

(+

¢3

Pi

. المملكة العربيا السعودية . دارز التعليم بمحافظا الدوادمي www.dwadmiedu.gov.sa أ ١٦٤٣٦٨٦٠ ت المملكة العربيا السعودية . دارز التعليم بمحافظا الدوادمي DIRECTORATE OF EDUCATION AT ALDAWADMI GOVERNORATE Kingdom of Saudi Arabia T 0116435269 F 0116436862

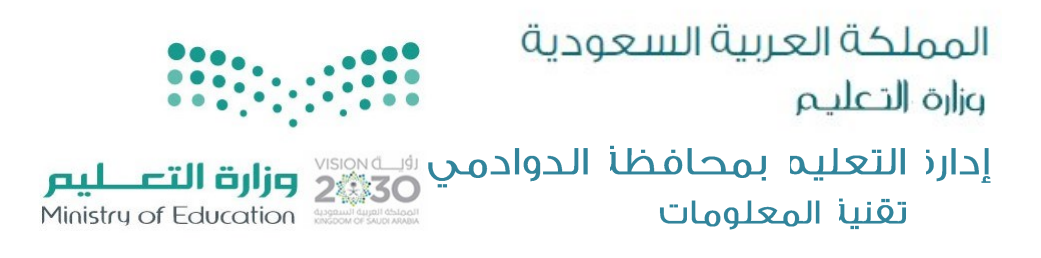

سادساً : يخرجك النظام بعد هذه المرحلة لصفحة الدخول الرئيسية فهنا يتطلب منك ادخال اسم المستخدم ويكون كما هو موجود في نظام نور سواء رقم الهوية أو كماهو موجود في النظام ويمكنك الاطلاع عليه من البيانات الشخصية لك في النظام او تزويد مدير /ة المدرسة لك به .

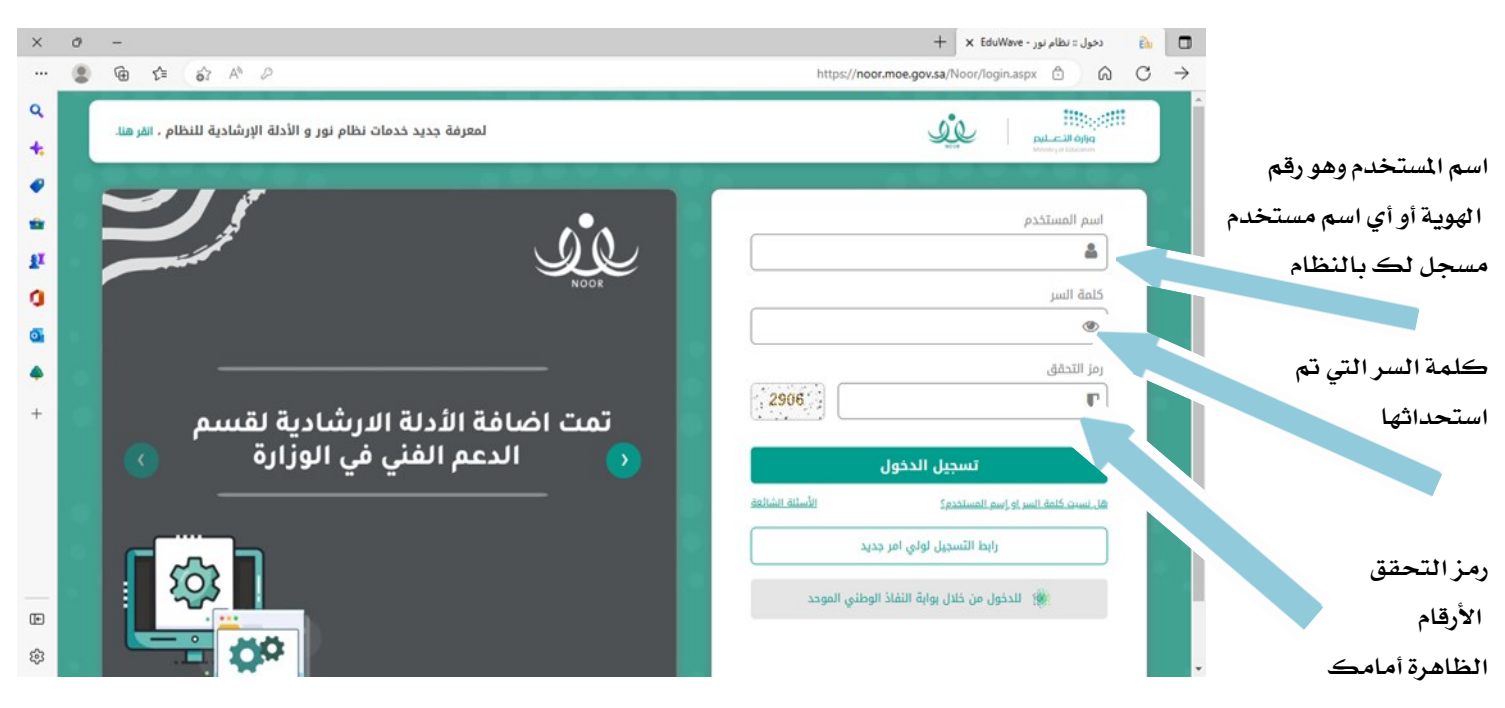

وبالتوفيق ان شاء الله

أعدته / غزواء مرزوق الرويس ۱٤٤٤/٧/۲۵